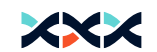

## Calyx Y-series Installation Guideline

Last Updated: Feb. 22, 2023

Calyx, Inc. info@calyxtechs.com **Headquarters:** +1-510-502-4560 261 Donner Lab Berkeley, CA 94720, USA **Engineering Center:** +886-2-2365-8520 Rm B302/B305/B208, No.18 Siyuan St., Zhongzheng Dist.

Taipei City 100, Taiwan

## **Table of Contents**

| 1 | Please Read Prior to Installation          | p2  |
|---|--------------------------------------------|-----|
| 2 | Calyx Dashboard and App                    | p3  |
| 3 | Product Survey                             | p4  |
| 4 | Installing Gateway                         | p7  |
| 5 | Installing Sensor Probe                    | p11 |
| 6 | Installing Y-series                        | p12 |
| 7 | Y-series Control Panel and Working Diagram | p16 |

| 8 Y-series Placement                                      | p19 |
|-----------------------------------------------------------|-----|
| 9 Y-series Connection                                     | p21 |
| <b>10</b> Connection between Y-series and Gateway         | p22 |
| <b>11</b> MultiConnect <sup>®</sup> mDot <sup>™</sup> Box | p23 |
| <b>12</b> Troubleshoot—Y-series Disconnected              | p25 |
| <b>13</b> Troubleshoot—Y-series Unusual Reading Value     | p29 |
| <b>14</b> Troubleshoot—Change Battery                     | p31 |

## **Please Read Prior to Installation**

## calyx

#### ▲ CAUTION:

1. System contains high-precision optical components: avoid impact/shock and handle with care during installation and use.

- 2. Avoid the surface of the probe being sprayed by water jets
- 3. Do not have Calyx Y-series exposed to temperatures below -20°C (-4°F) or above 50°C (122°F).

4. Do not tamper with warranty stickers located on the back of Calyx Y-series. Undamaged stickers serve as a proof that the Calyx

Y-series has not been disassembled. Damaged or removed stickers might cause the warranty to be voided.

- Do not tamper with the screws of Calyx Y-series. They ensure the sensor to be waterproof.
- Do not place Calyx Y-series and probes in liquids.
- Do not connect Calyx Y-series with other power sources than the original ones from Calyx. Voltage and current may exceed the operating and safety range, causing damages to Calyx Y-series. Such damages are not covered by warranty.
- Do not connect any 3rd party sensors with Calyx Y-series.
- Do not place the gateway near any high voltage equipment (keep at least 1.5m distance) or wires.
- Please keep Calyx Y-series away from powerful magnets as they could damage the device by stripping away its programming.
- Please seek Calyx's customer service before connecting Calyx Y-series to its application software; incorrect setups might result in unresponsive devices.
- For more information, please go to https://calyxtechs.com/
- To access Calyx Connect Webpage, please visit: https://dashboard.calyxtechs.com/Login/

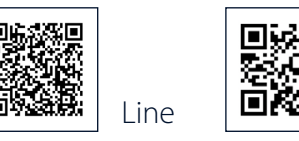

Telegram

# **2** Calyx Dashboard and App

### calyx

For ÿrst-time setup, please complete the hardware installation to view the environmental data.

#### Accessing Calyx Connect Webpage

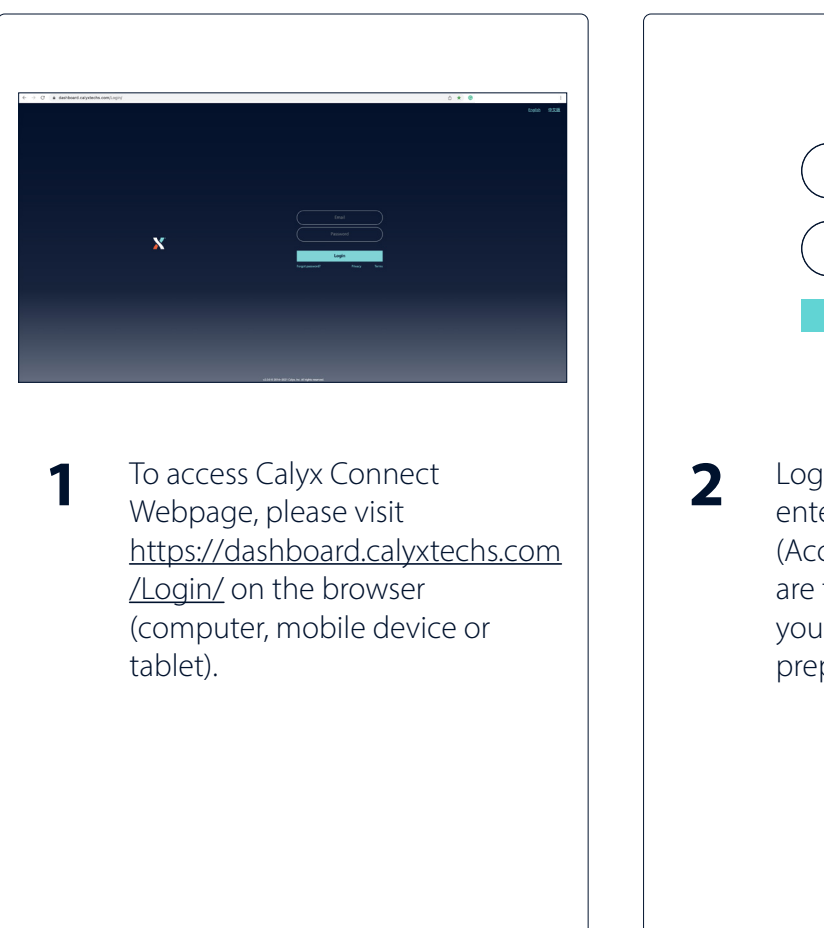

|   | Email<br>Password<br>Login                                                                                                    |
|---|----------------------------------------------------------------------------------------------------|
| 2 | Log in to the dashboard by<br>entering your account information.<br>(Account number and password<br>are the email and phone number<br>you provided in the pilot<br>preparation form) |

# **3** Product Survey

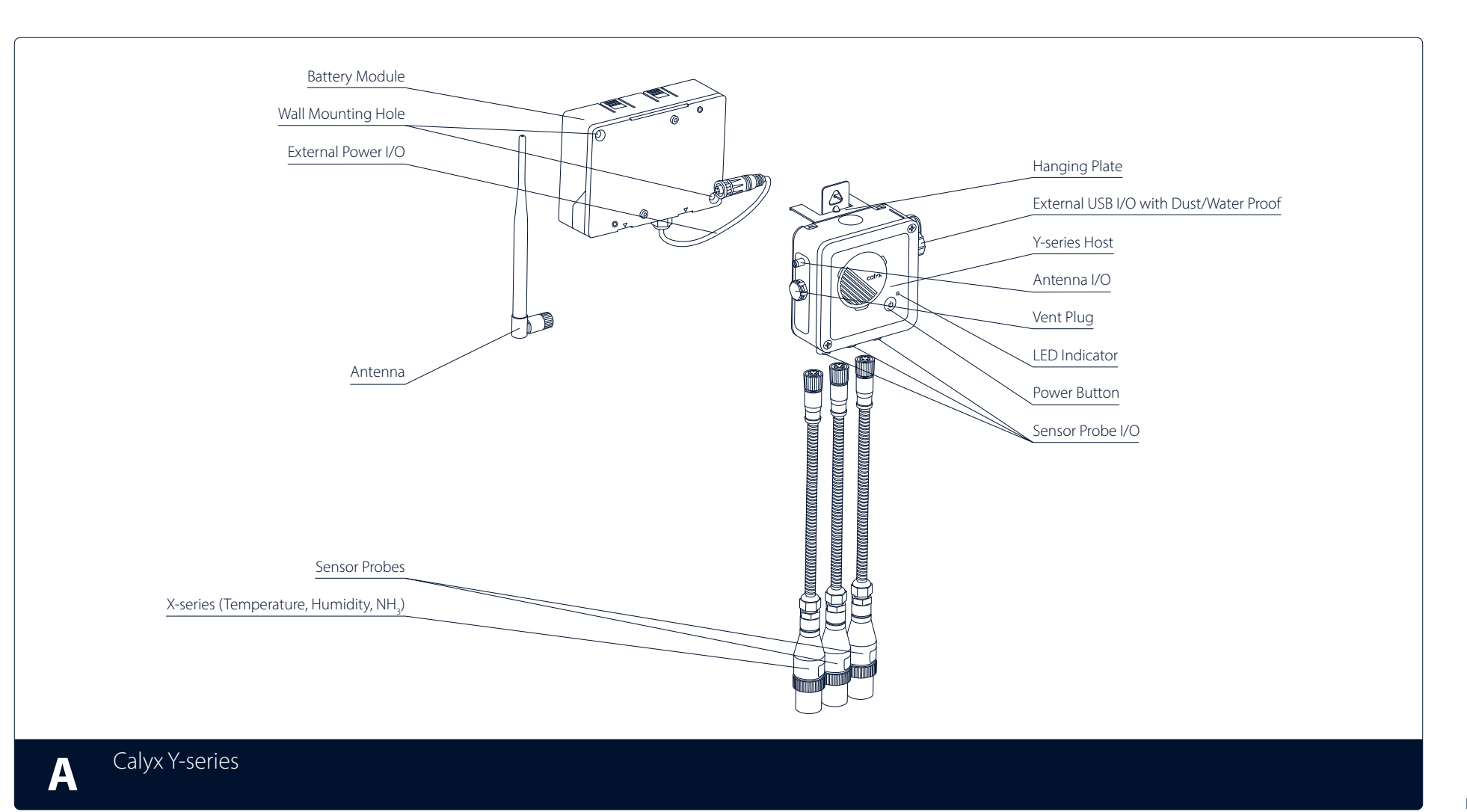

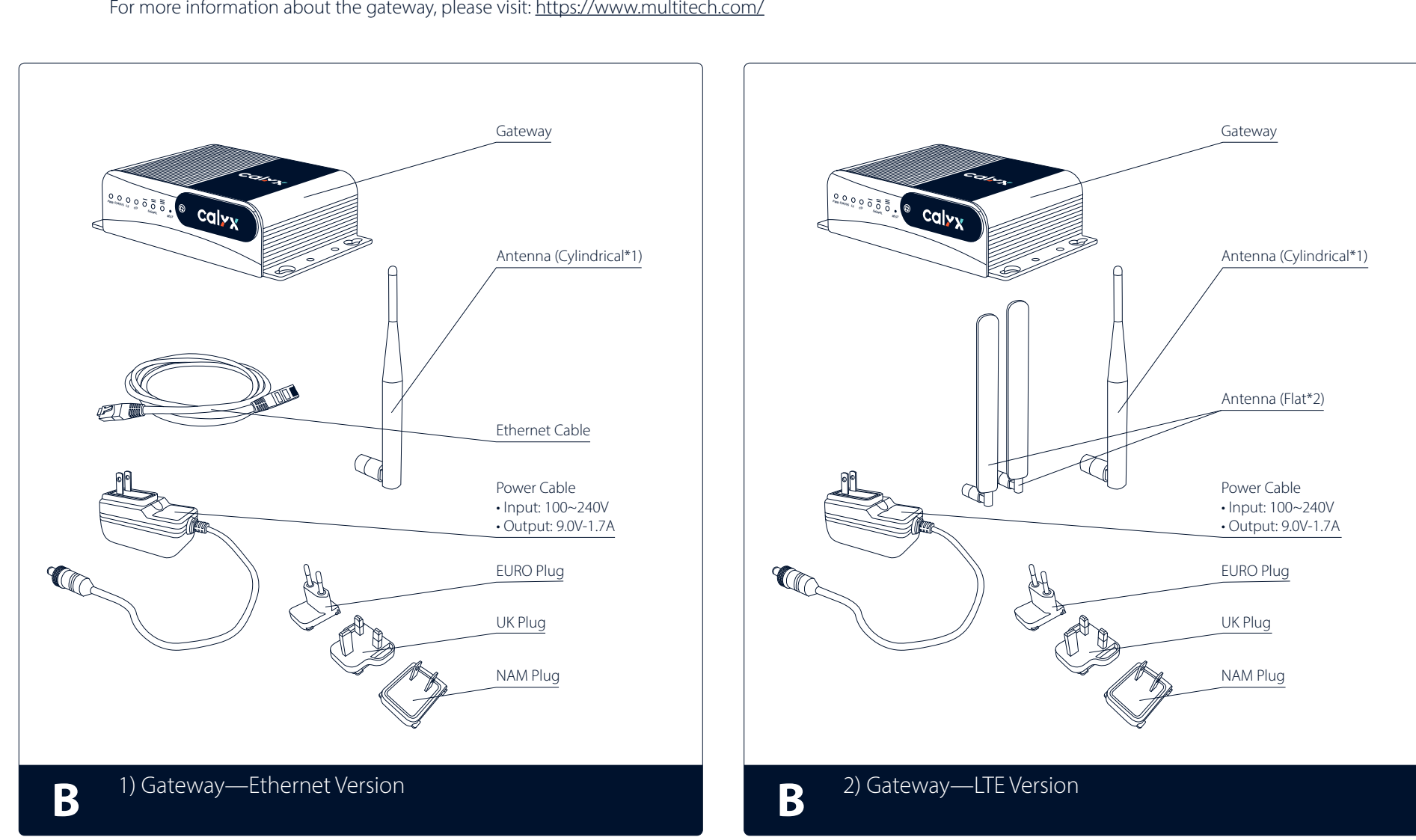

For more information about the gateway, please visit: <u>https://www.multitech.com/</u>

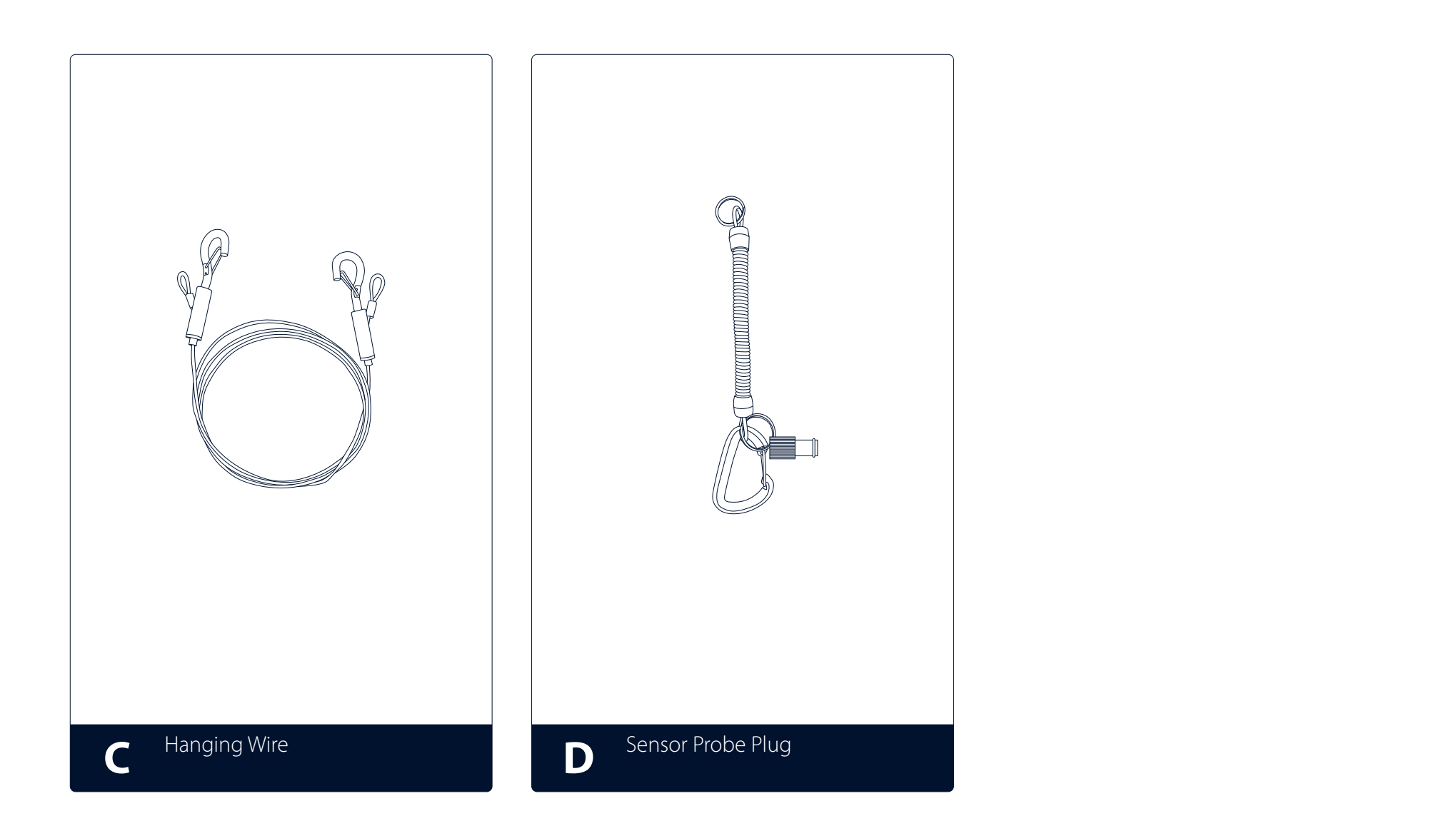

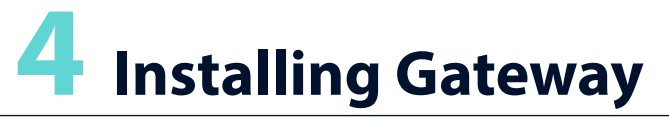

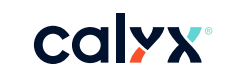

Please avoid placing the gateway close to any farm equipment or wires.

#### **Ethernet Version Gateway**

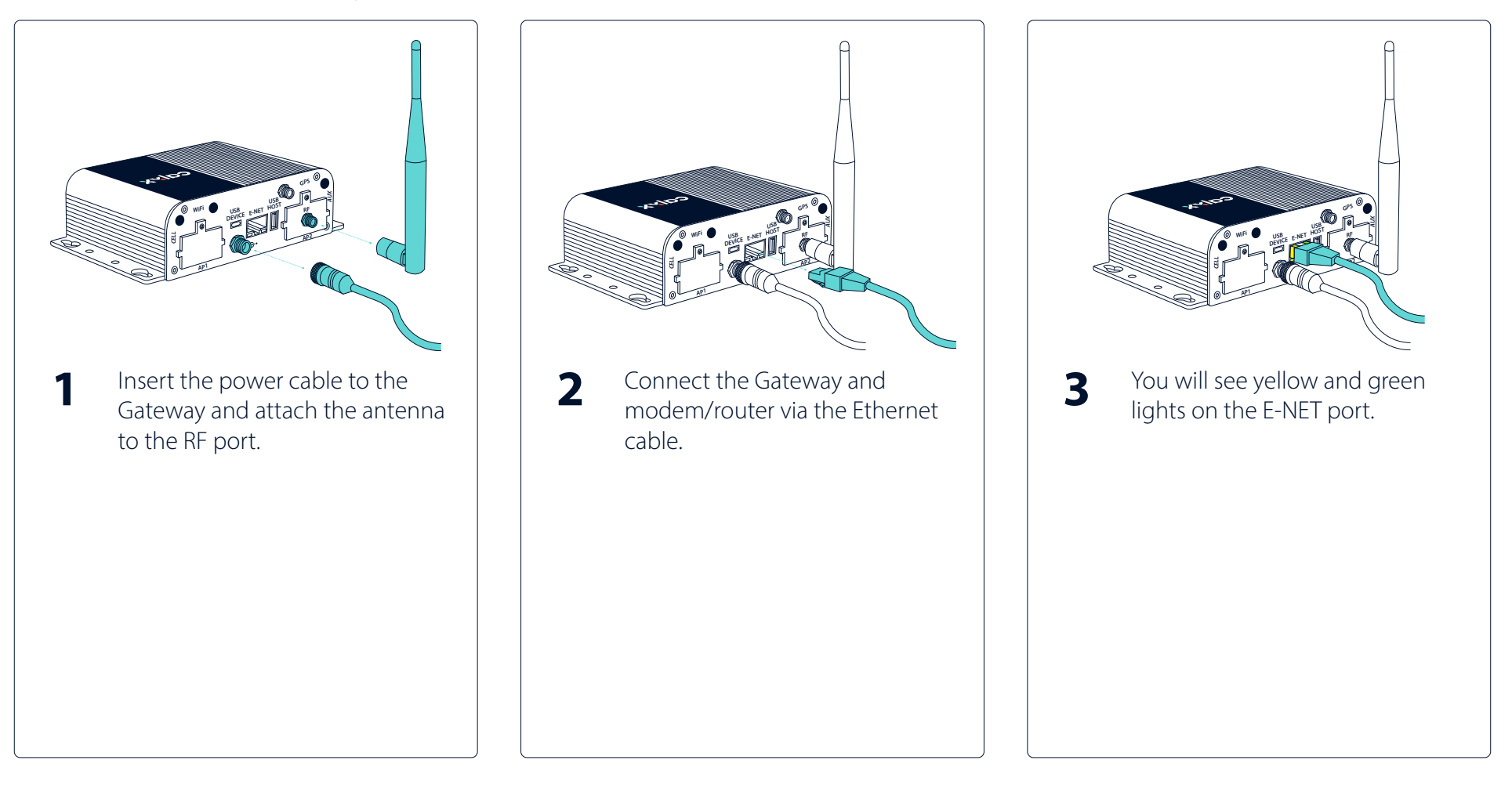

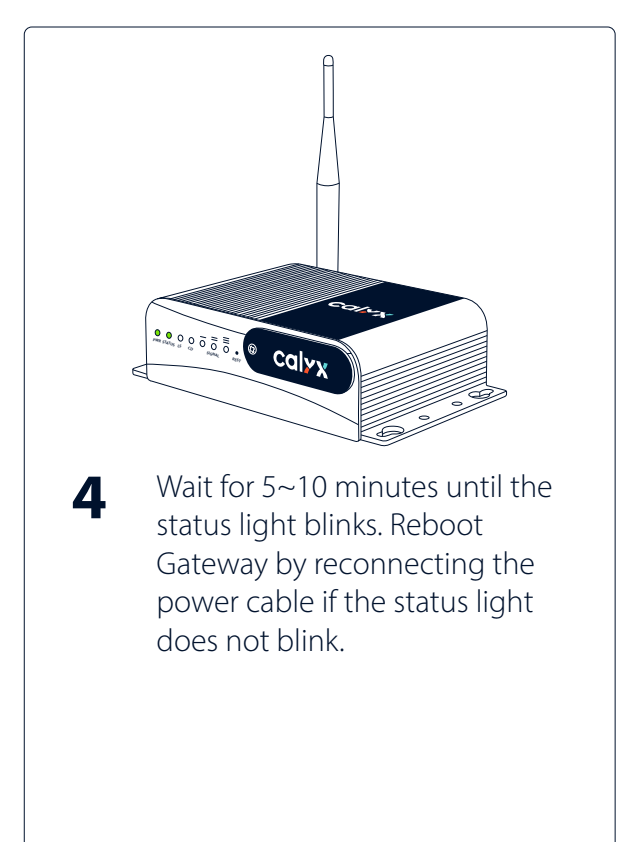

#### **LED Indicator**

| Label  | Name                                                                                            | Description                                                                                         |  |
|--------|-------------------------------------------------------------------------------------------------|----------------------------------------------------------------------------------------------------|--|
| PWR    | Power                                                                                           | Solid green if the unit is on, indicating that power is present.                                    |  |
| STATUS | Power Status                                                                                    | Solid green when the gateway is<br>just powered on; LED blinks<br>when the gateway is fully loaded. |  |
| LS     | Link Status                                                                                     | Varies with the radio model.                                                                        |  |
| CD     | Solid green when a cellular data<br>Carrier Detect connection is made. (Only in LTE<br>version) |                                                                                                    |  |
| SIGNAL | Signal Strength                                                                                 | These 3 LEDs represent the<br>strength of the cellular signal.<br>(Only in LTE version)             |  |

#### **LTE Version Gateway**

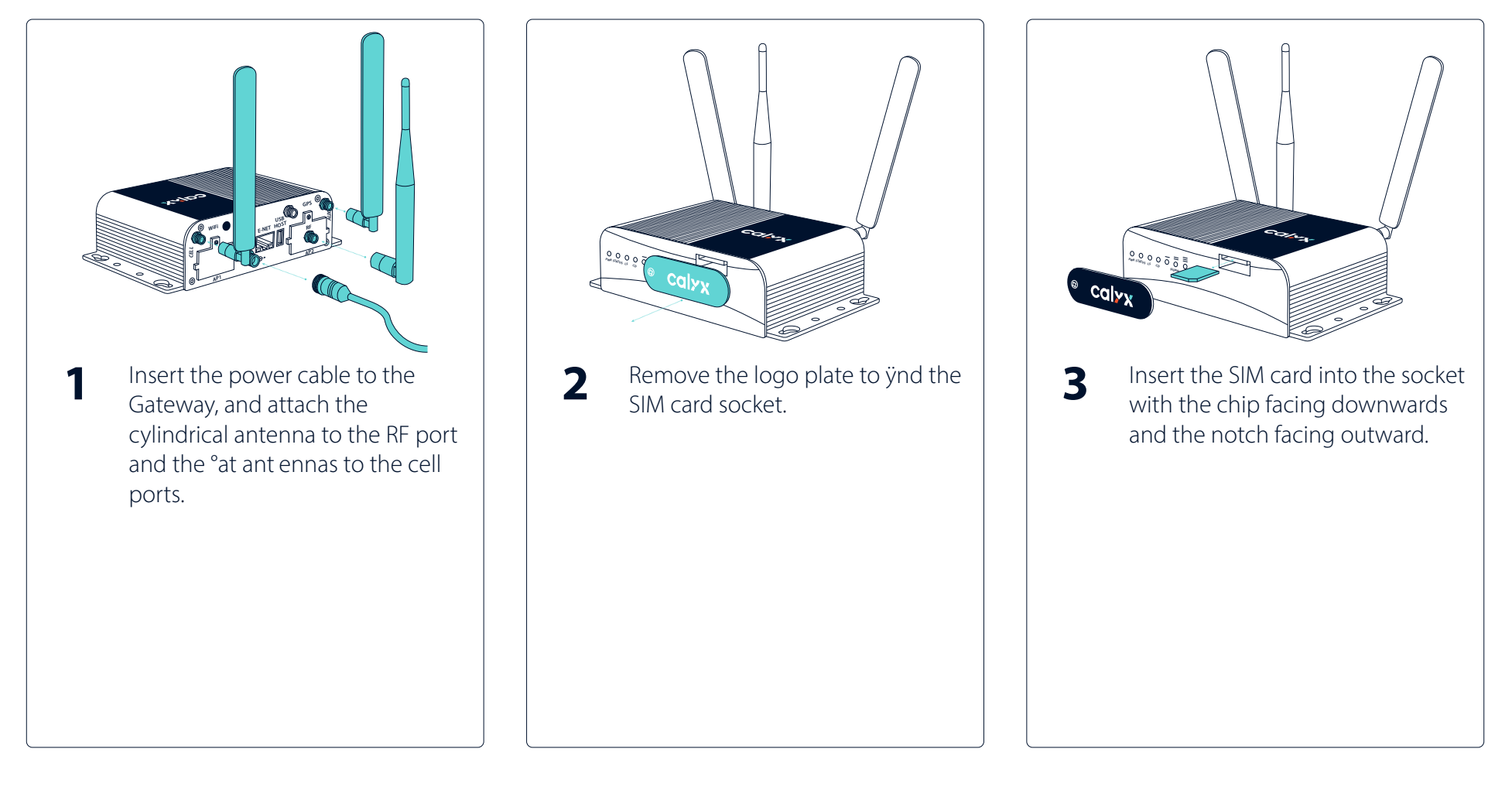

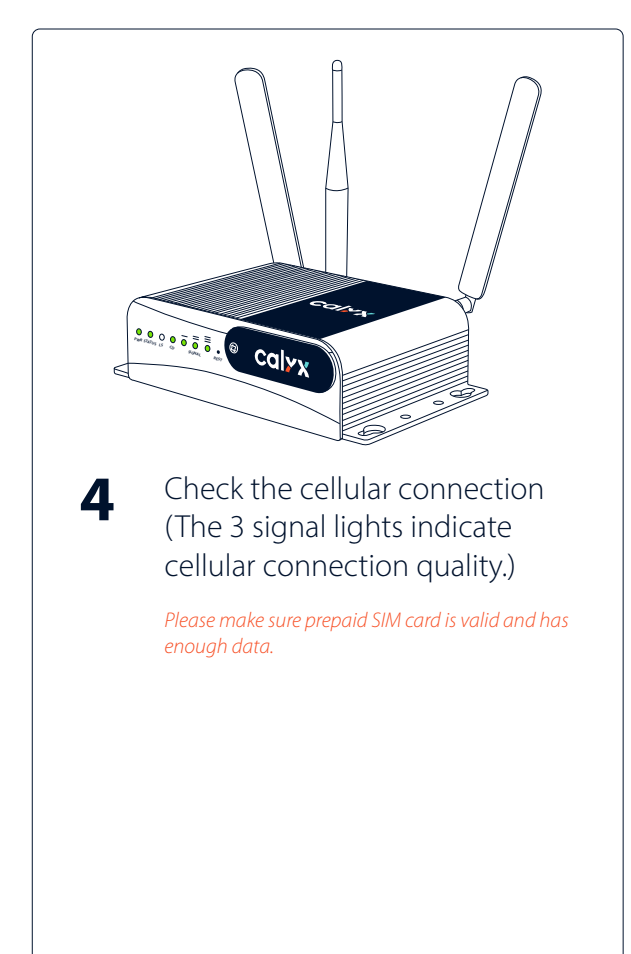

#### **LED Indicator**

| Label  | Name            | Description                                                                                         |  |
|--------|-----------------|----------------------------------------------------------------------------------------------------|--|
| PWR    | Power           | Solid green if the unit is on, indicating that power is present.                                    |  |
| STATUS | Power Status    | Solid green when the gateway is<br>just powered on; LED blinks<br>when the gateway is fully loaded. |  |
| LS     | Link Status     | Varies with the radio model.                                                                        |  |
| CD     | Carrier Detect  | Solid green when a cellular data<br>connection is made. (Only in LTE<br>version)                    |  |
| SIGNAL | Signal Strength | These 3 LEDs represent the strength of the cellular signal. (Only in LTE version)                   |  |

# **5** Installing Sensor Probe

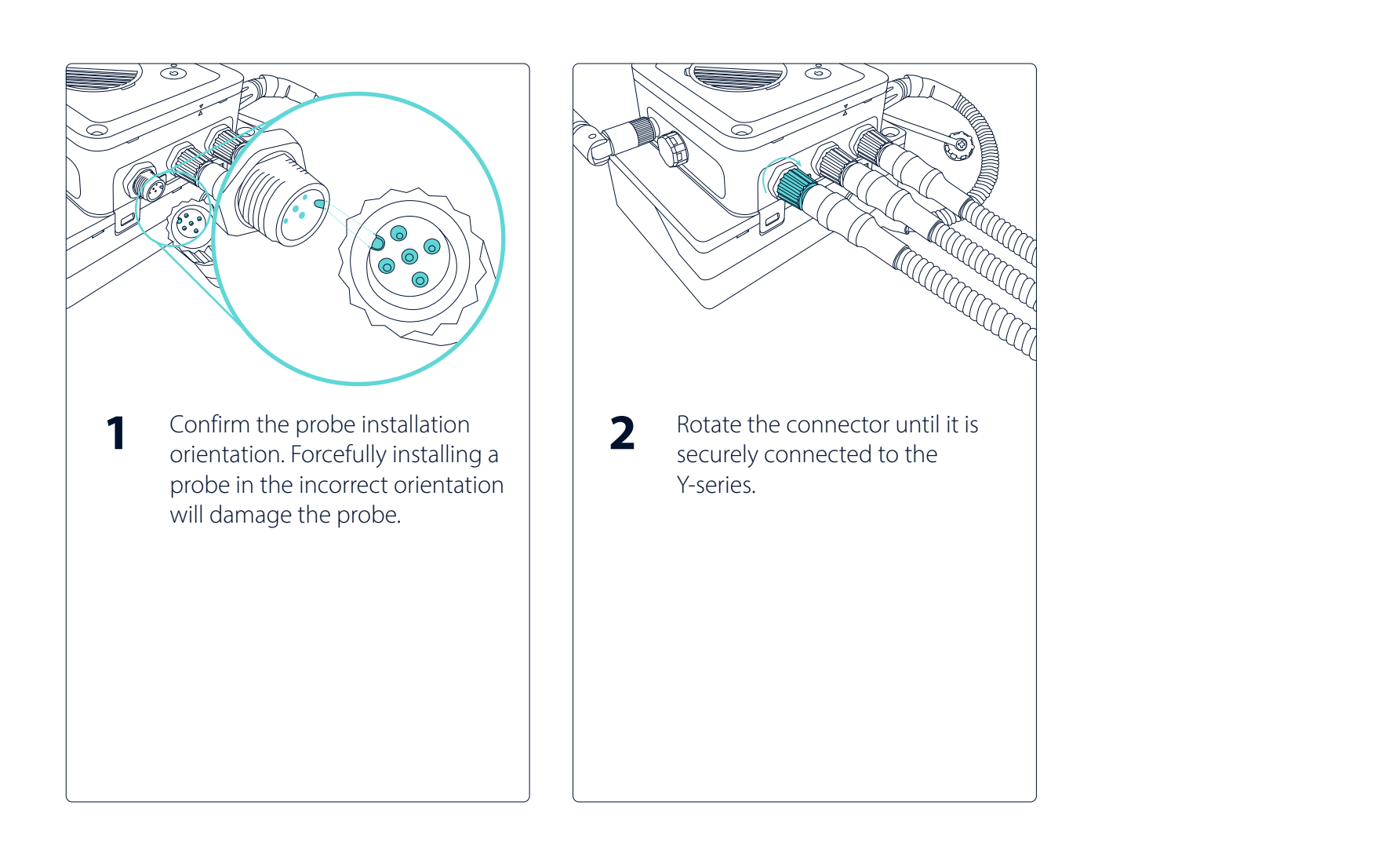

# **6** Installing Y-series

#### **Turn On Y-series**

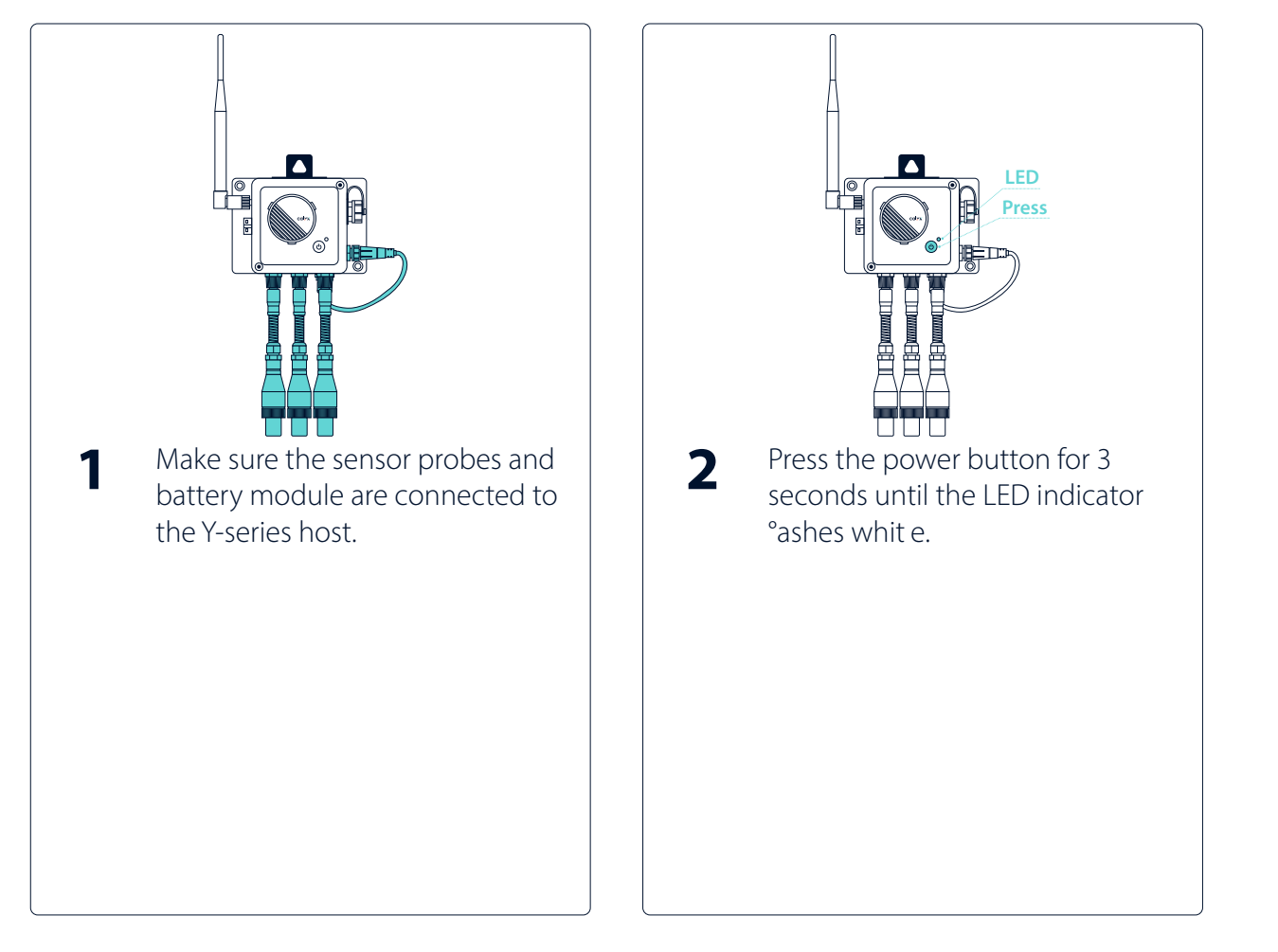

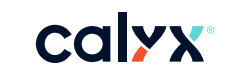

#### Turn Off Y-series

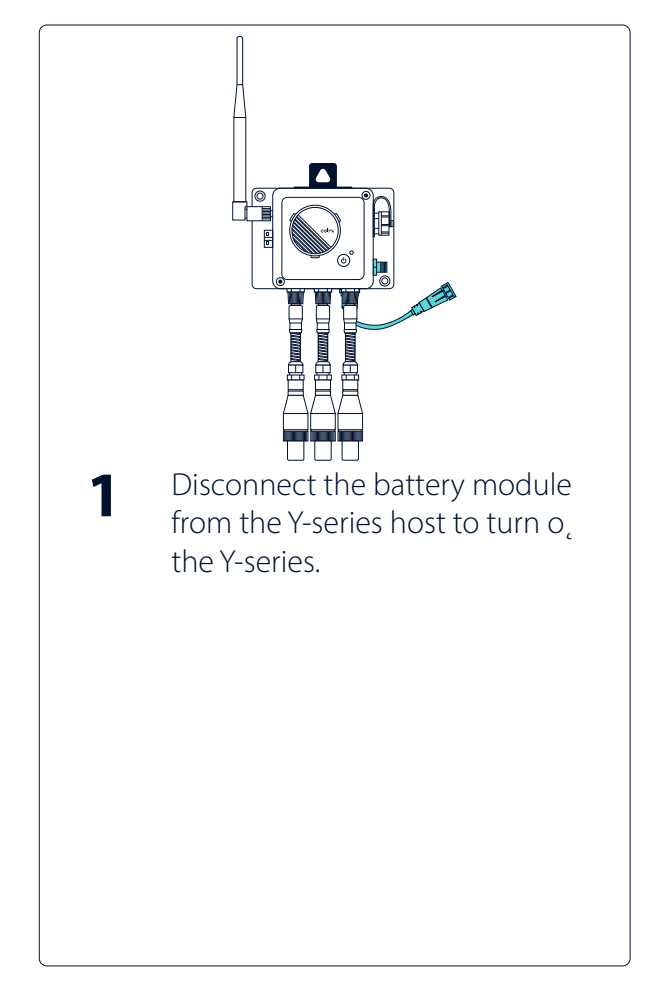

#### Install Sensor Probe Plug

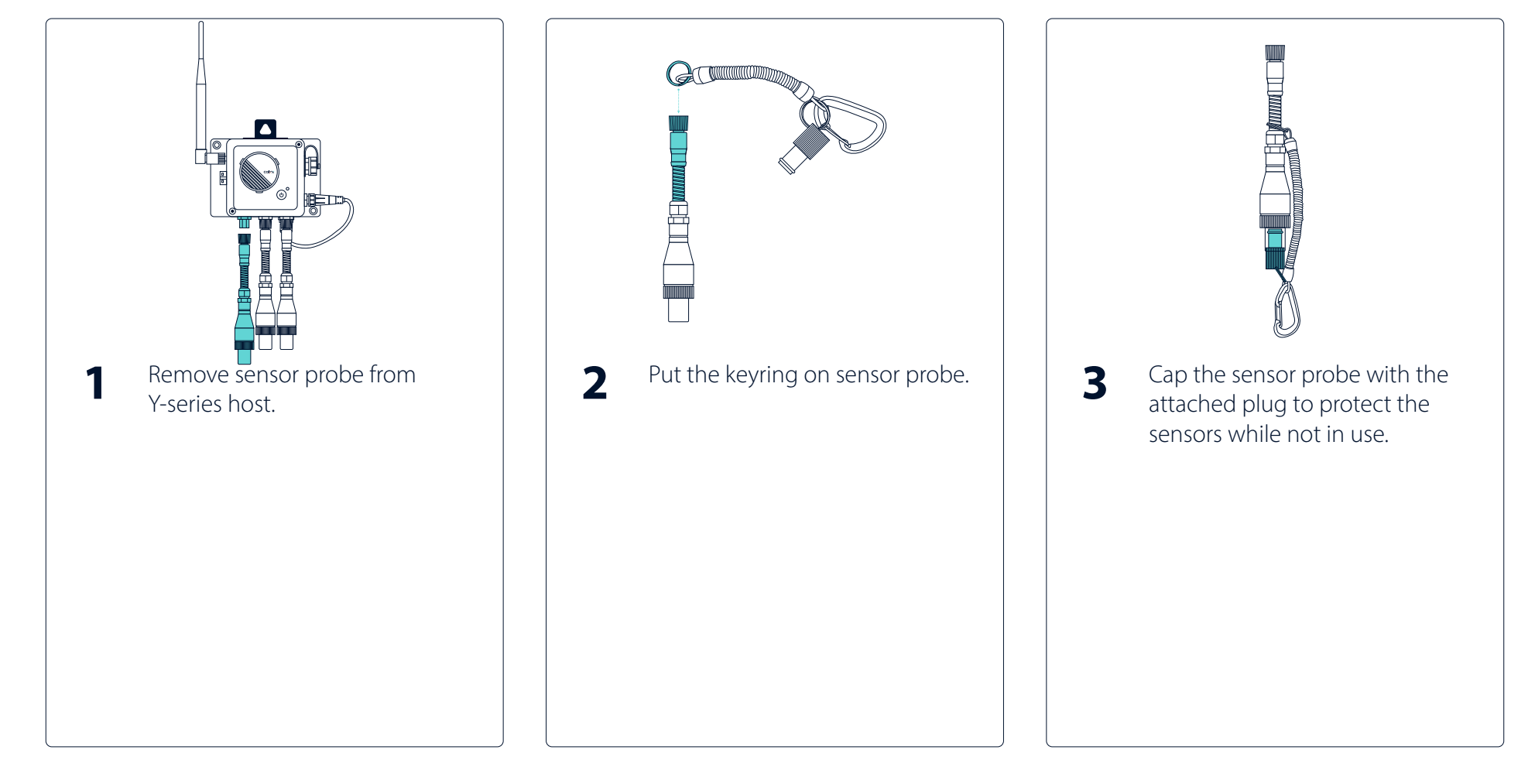

## calyx<sup>®</sup>

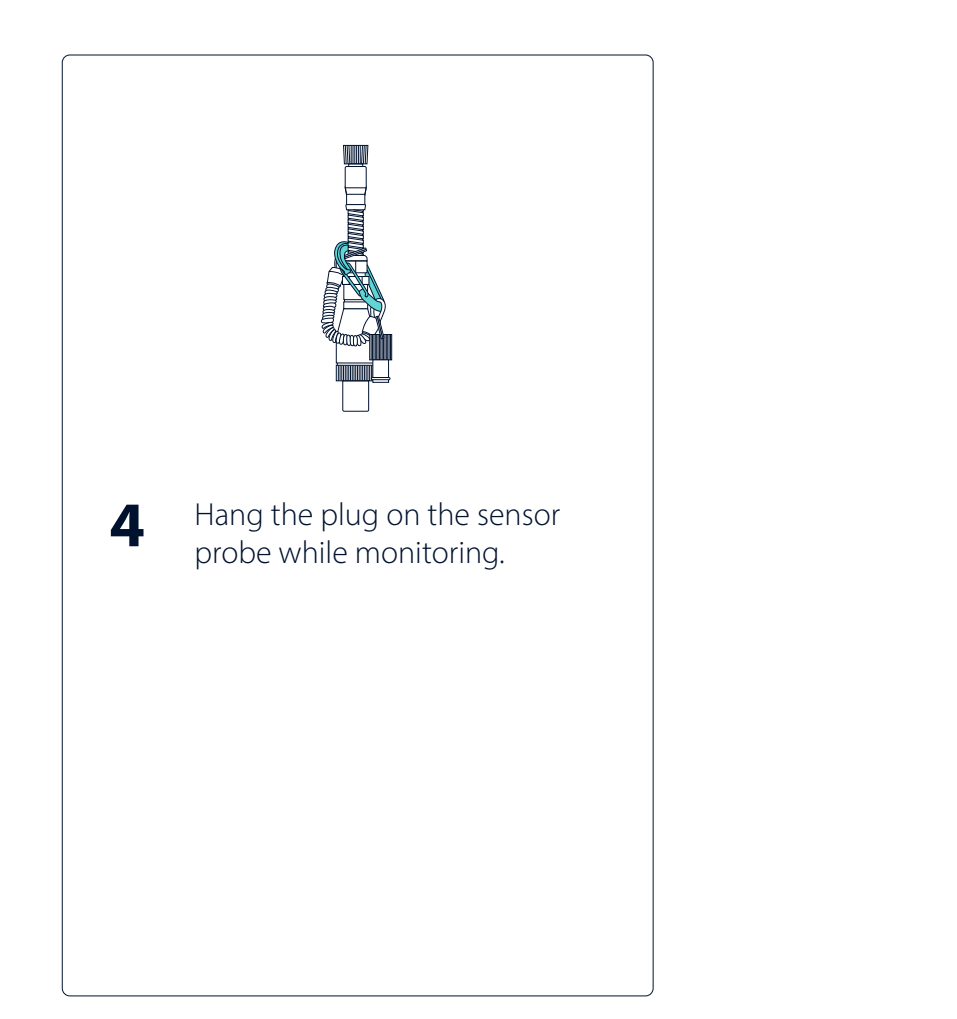

## **7** Y-series Control Panel and Working Diagram

#### **Y-series Control Panel**

| Button     |   |  |  |
|------------|---|--|--|
| Controller | ٩ |  |  |
|            |   |  |  |

| Visual Indicator |                                   |  |  |  |
|------------------|-----------------------------------|--|--|--|
| Controller       | 1 x LED (Red, Green, Blue, White) |  |  |  |

#### **LED Indicator**

| Mode                   | Operation                | LED Indication |                                                            | Description                                        |
|------------------------|--------------------------|----------------|------------------------------------------------------------|----------------------------------------------------|
| Hibernate to Working   | Long Press (3 sec)       |                | — White LED on for 1 sec                                   |                                                    |
| Sloop to Working       | Auto Wake-up             | ×              | No LED indication                                          | Transmit data when<br>certain criteria is met with |
| Sieep to Working       | Short Press (1 sec)      | •              | — Green LED on for 0.3 sec                                 | Forced data transmission                           |
| Working to Maintenance | Long Press (3 sec)       | JU             | Blue LED on for 0.5 sec<br>and o, f or 2.5 sec             | Firmware upgrade                                   |
| Back to Hibernate      | Super Long Press (6 sec) |                | Red, Green, Blue will be<br>sequentially on for 0.3 sec ea | ach                                                |

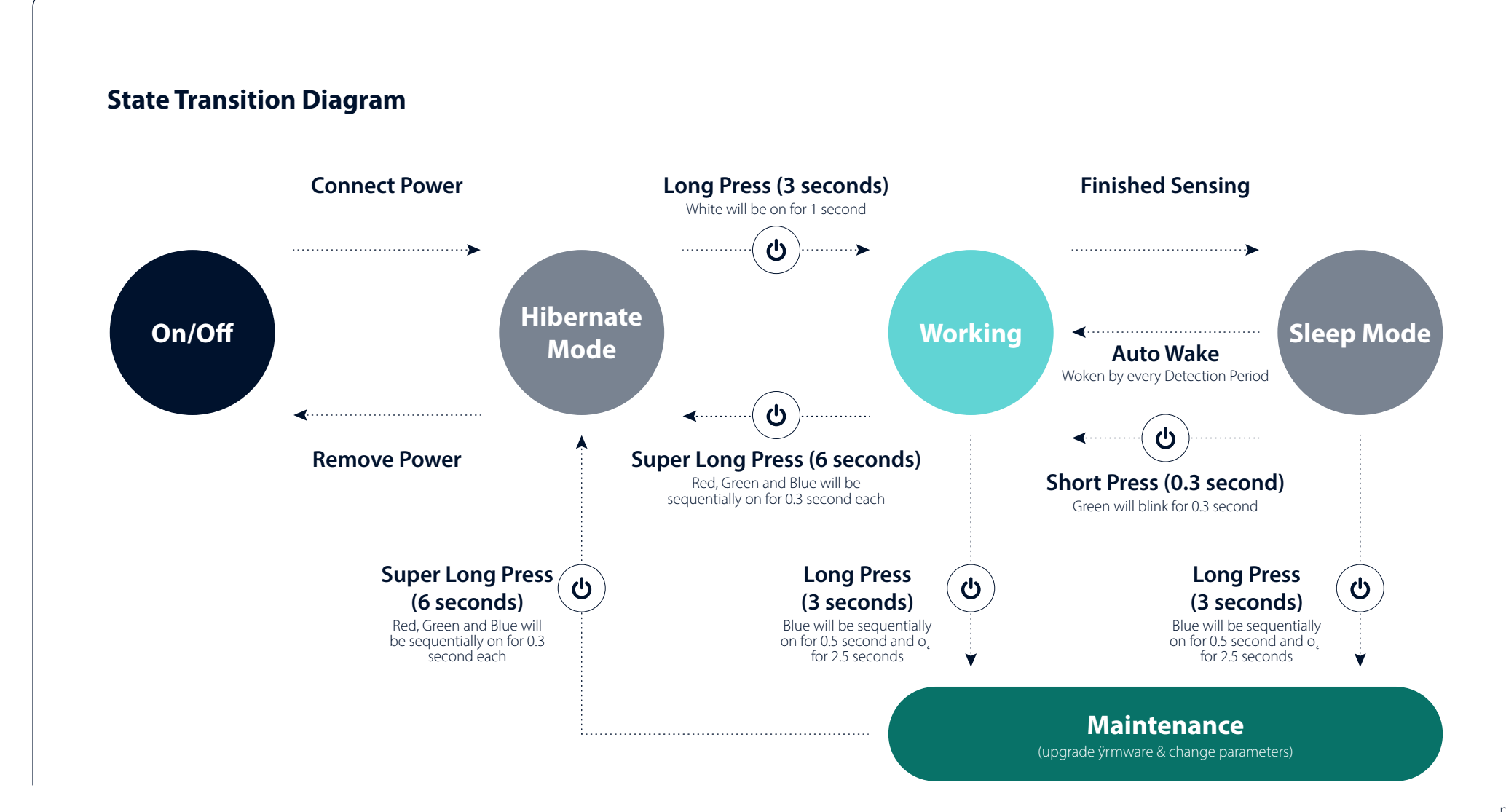

# 8 Y-series Placement

calyx

#### Wall Mounting

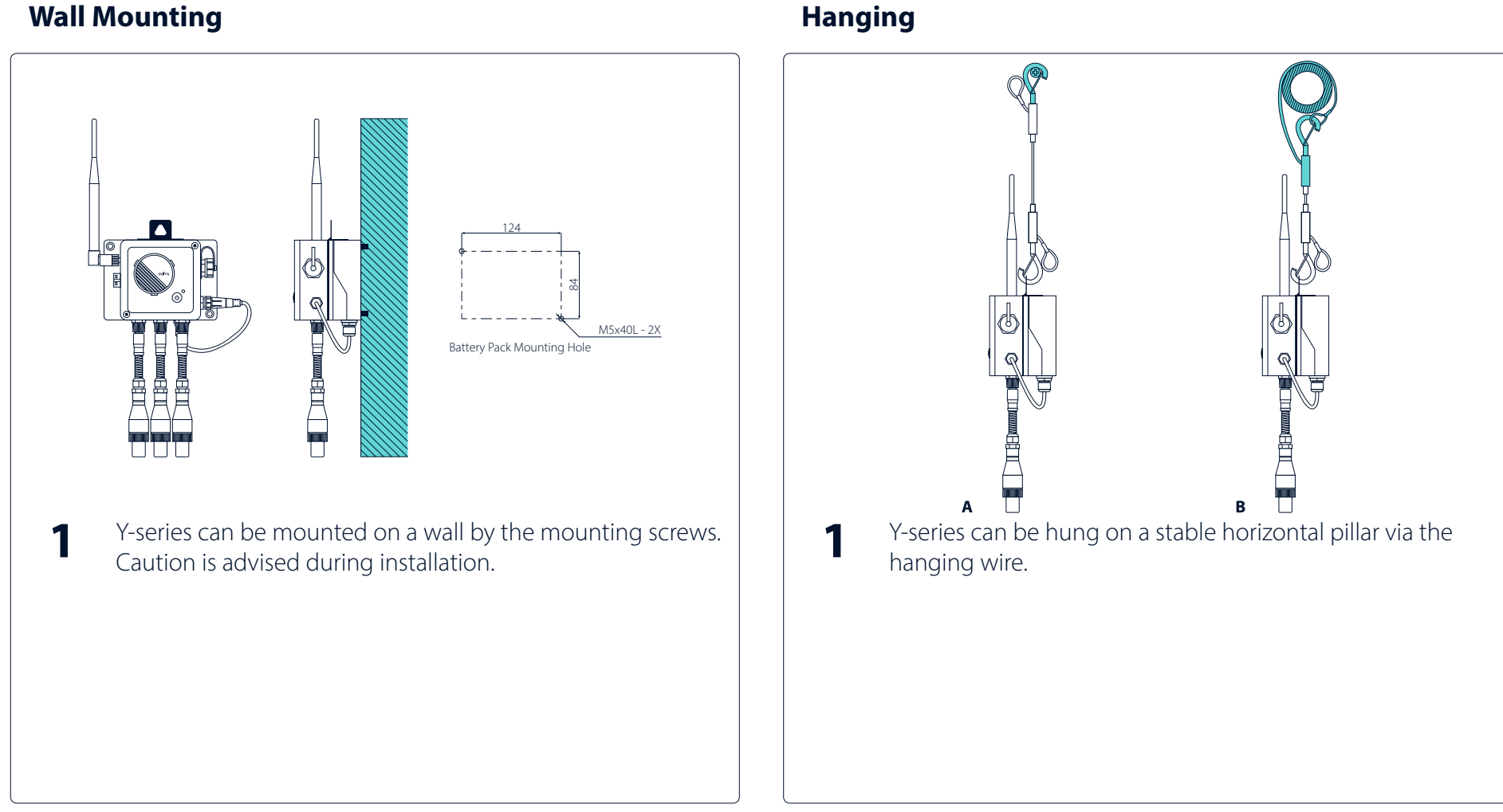

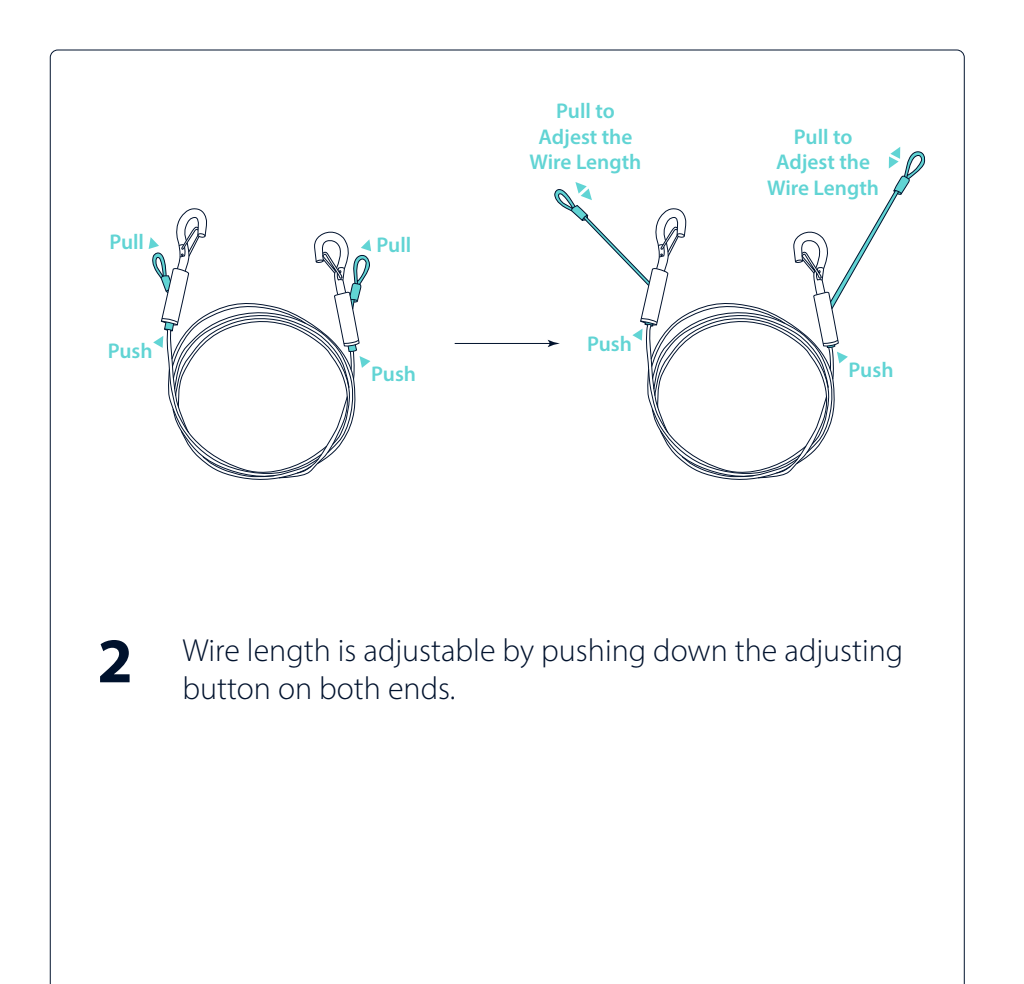

# **9** Y-series Connection

#### Calyx Connect Webpage

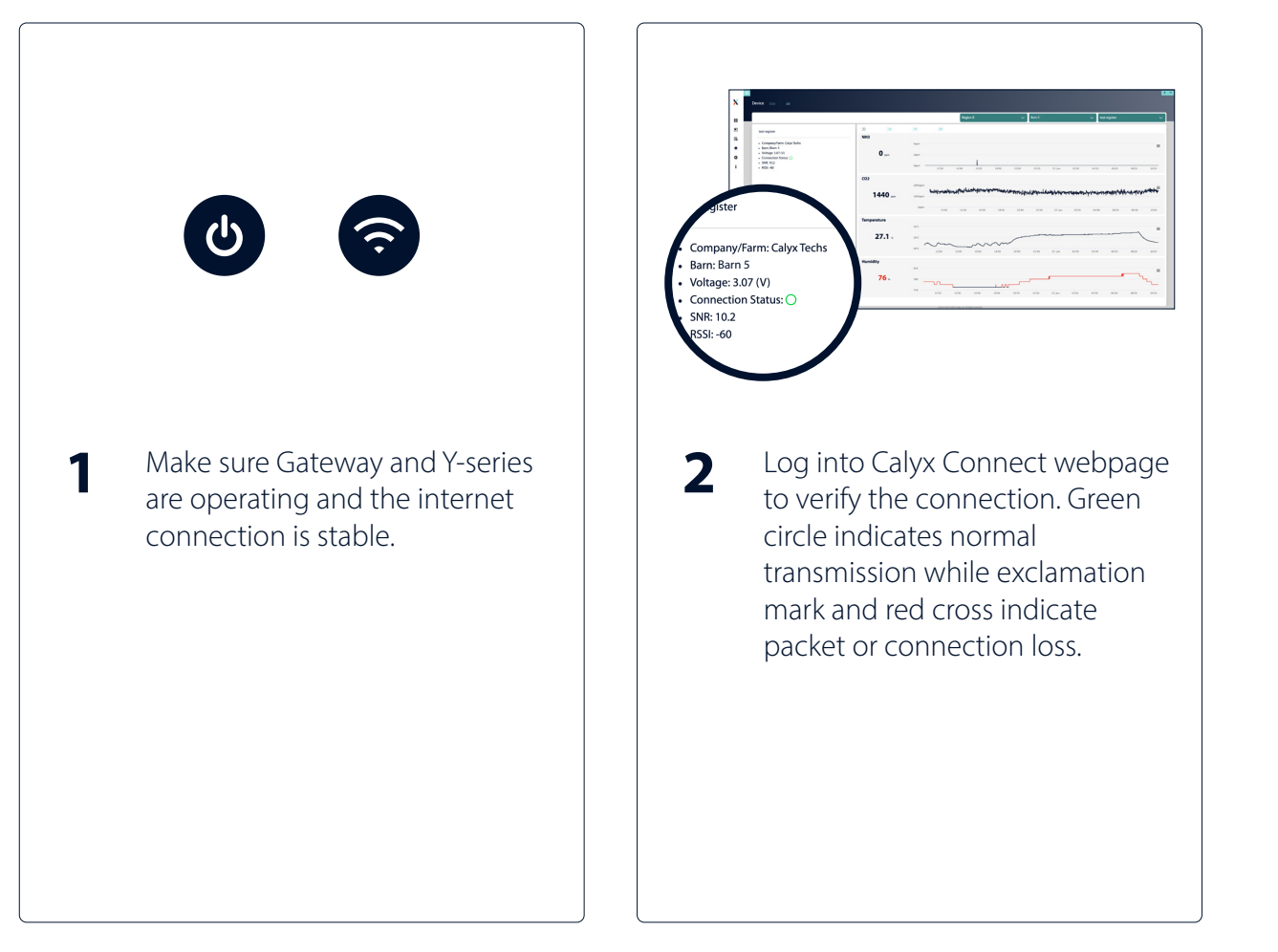

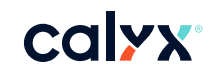

## **10** Connection between Y-series and Gateway

- The connection quality between Gateway and Y-series can be evaluated by the RSSI and SNR value on Calyx Connect webpage.
- Recommended values:
  - RSSI: Larger than -90 dB
  - SNR: Between -20dB and +10dB

The connection between Gateway and Y-series can be interfered by weather conditions, topography, and buildings in-between. Using distance as the sole indicator for connection quality is not recommended.

# 11 MultiConnect<sup>®</sup> mDot<sup>™</sup> Box

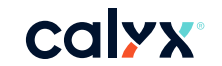

A hand-held device (MultiConnect® mDot<sup>™</sup> Box) can be used to search for locations with ideal connection for Y-series placement. Please follow the instructions below.

#### Device Details—MultiConnect® mDot™ Box

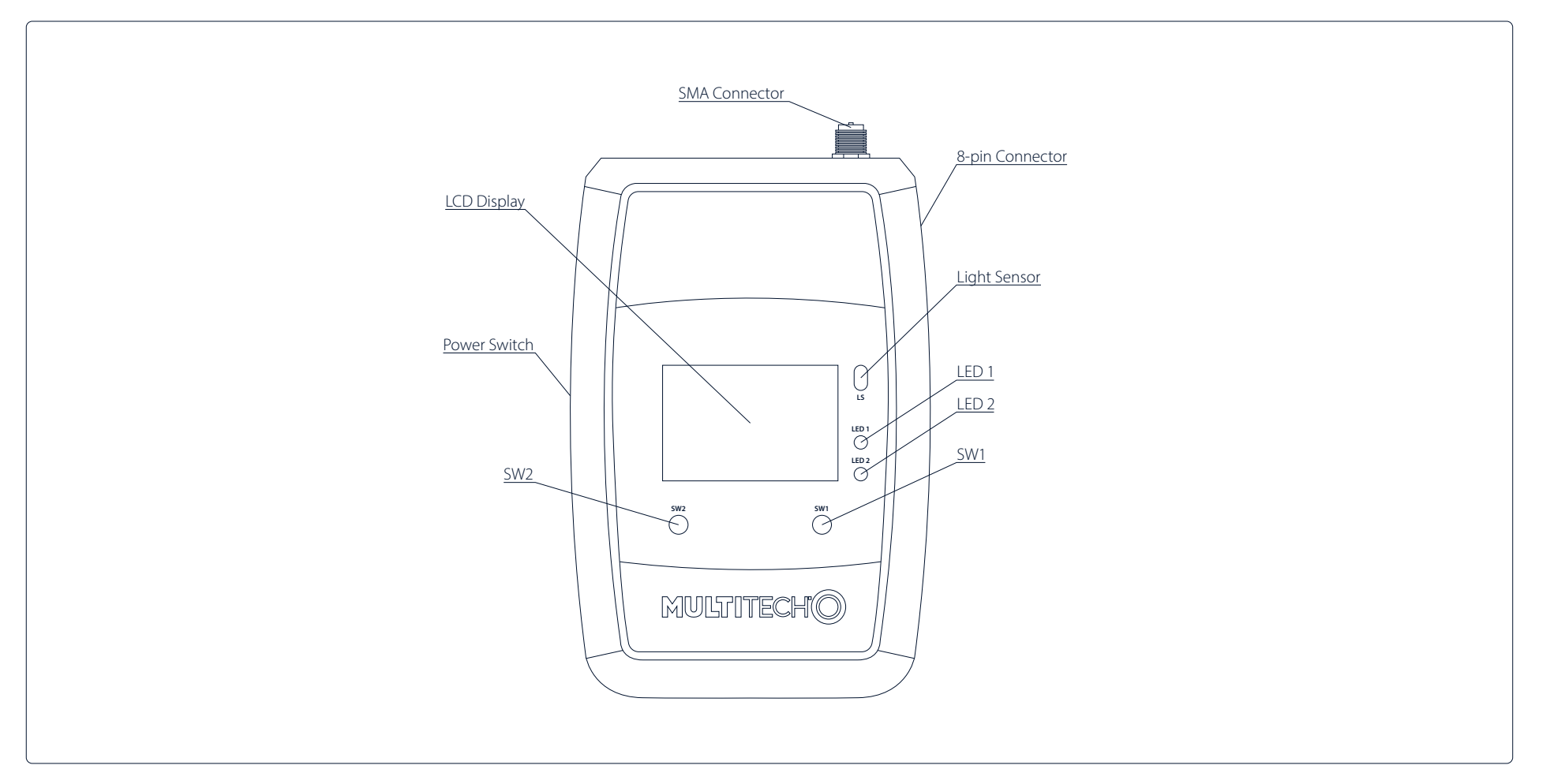

#### **Connection Evaluation (RSSI and SNR)**

- Locate the power switch on the left side of MultiConnect® mDot™ Box and turn on the device.
- Scroll through the menu with the left button (sw2) and select Survey Single with the right button (sw1).
- The screen will show joining on the top of the screen and once joins successfully, select append (sw1).
- Select Survey (sw2) for location evaluation.
- Once survey is done, the screen will show RSSI (DWN on screen) and SNR (dbm on screen) values of that speciÿc location.
- The recommended values are RSSI larger than -90 dB and SNR between -20 dB and +10 dB.
- For more information, please visit: <u>https://www.multitech.com/brands/multiconnect-mdot-box</u>

# **12** Troubleshoot—Y-series Disconnected

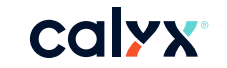

Please follow the steps below if you encounter one of the following situations: 1) Calyx Connect webpage shows connection status as disconnected (red cross/yellow exclamation), 2) Notiÿcation service (Line/Telegram) doesn't show data. If the problem is still unresolved, please contact: <u>https://calyxtechs.com/</u>

#### Make Sure Gateway and Y-series Are Both On

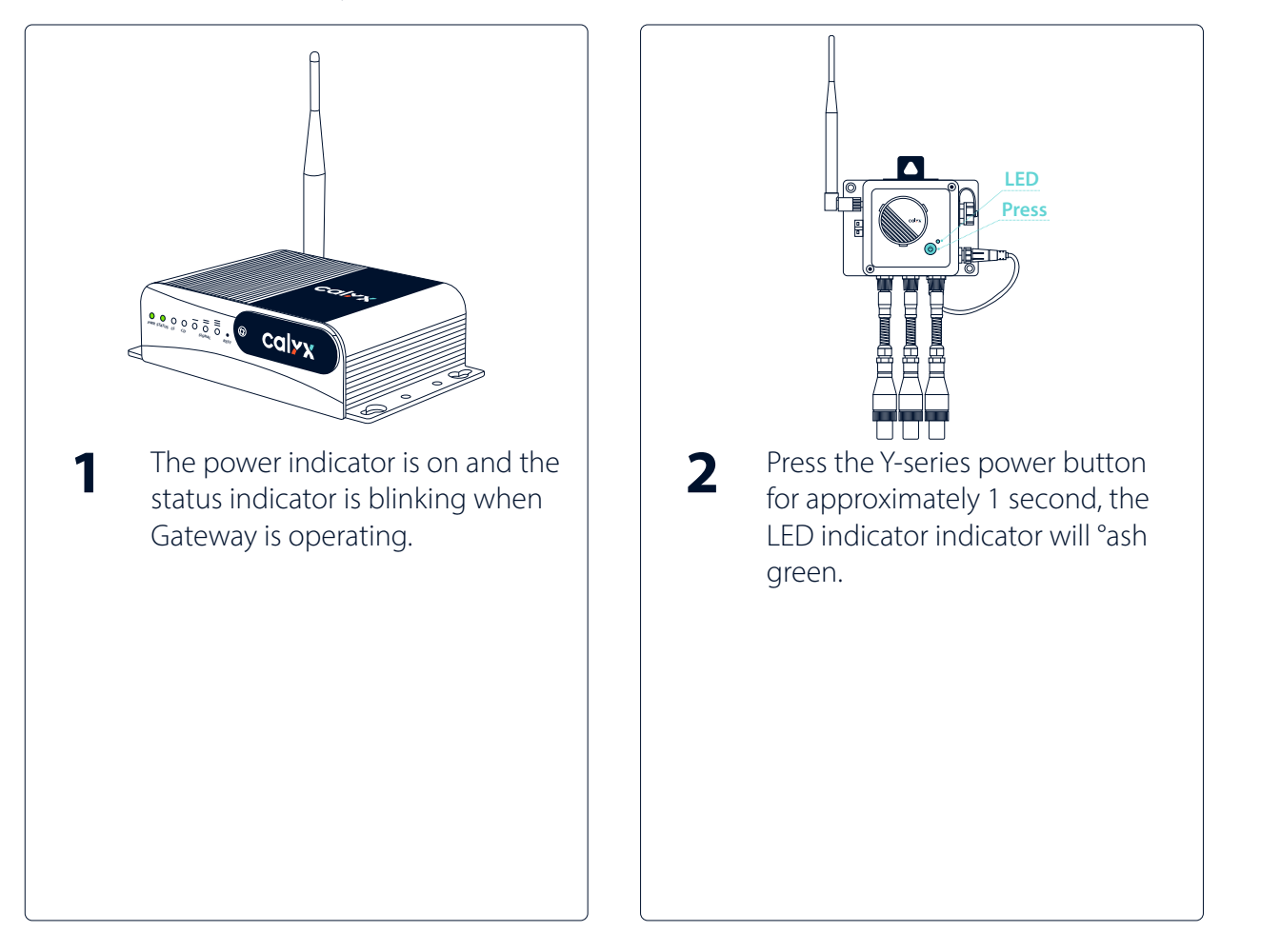

#### Make Sure the Gateway Has Internet Connection

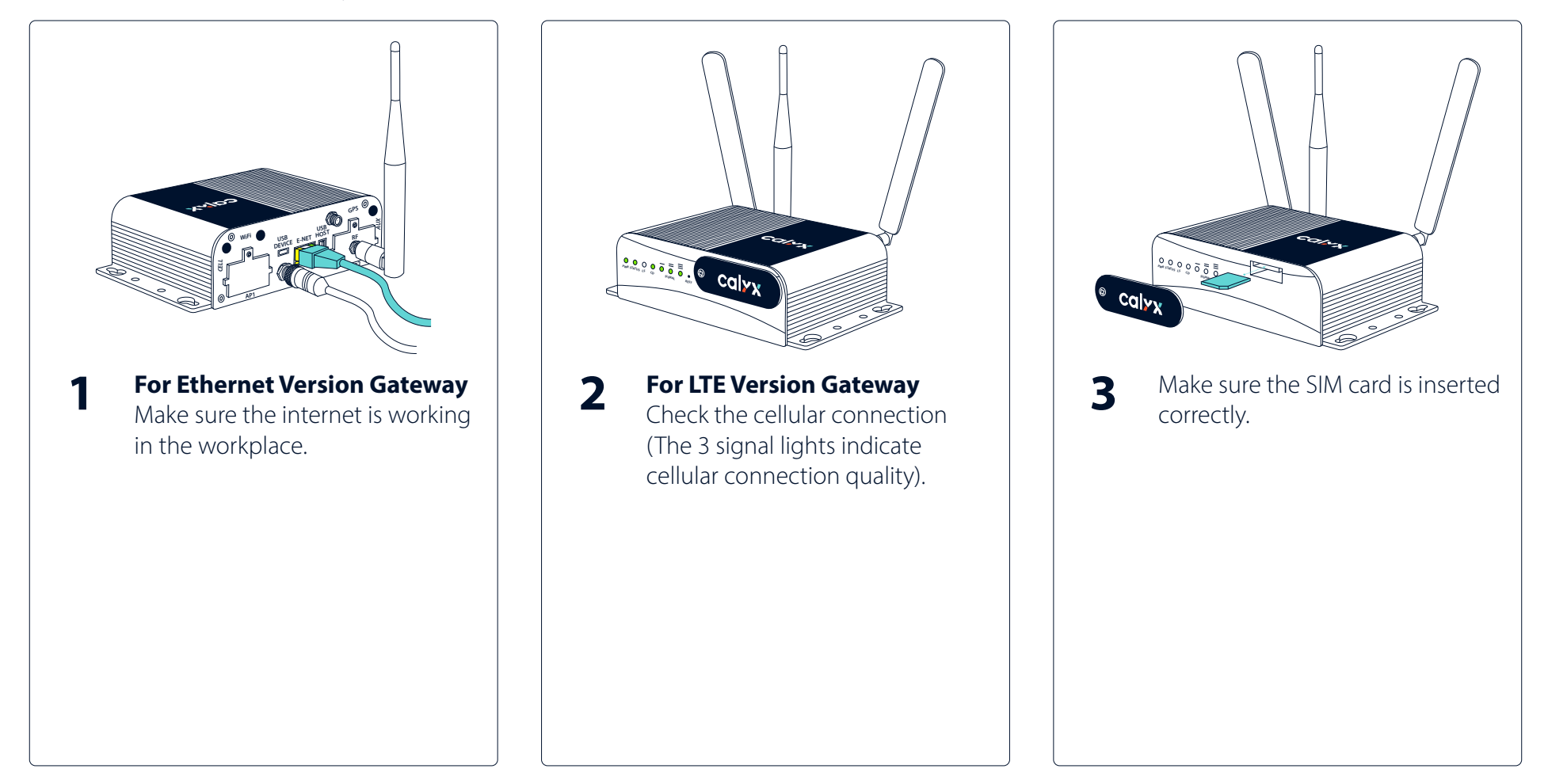

#### **Rebooting Gateway**

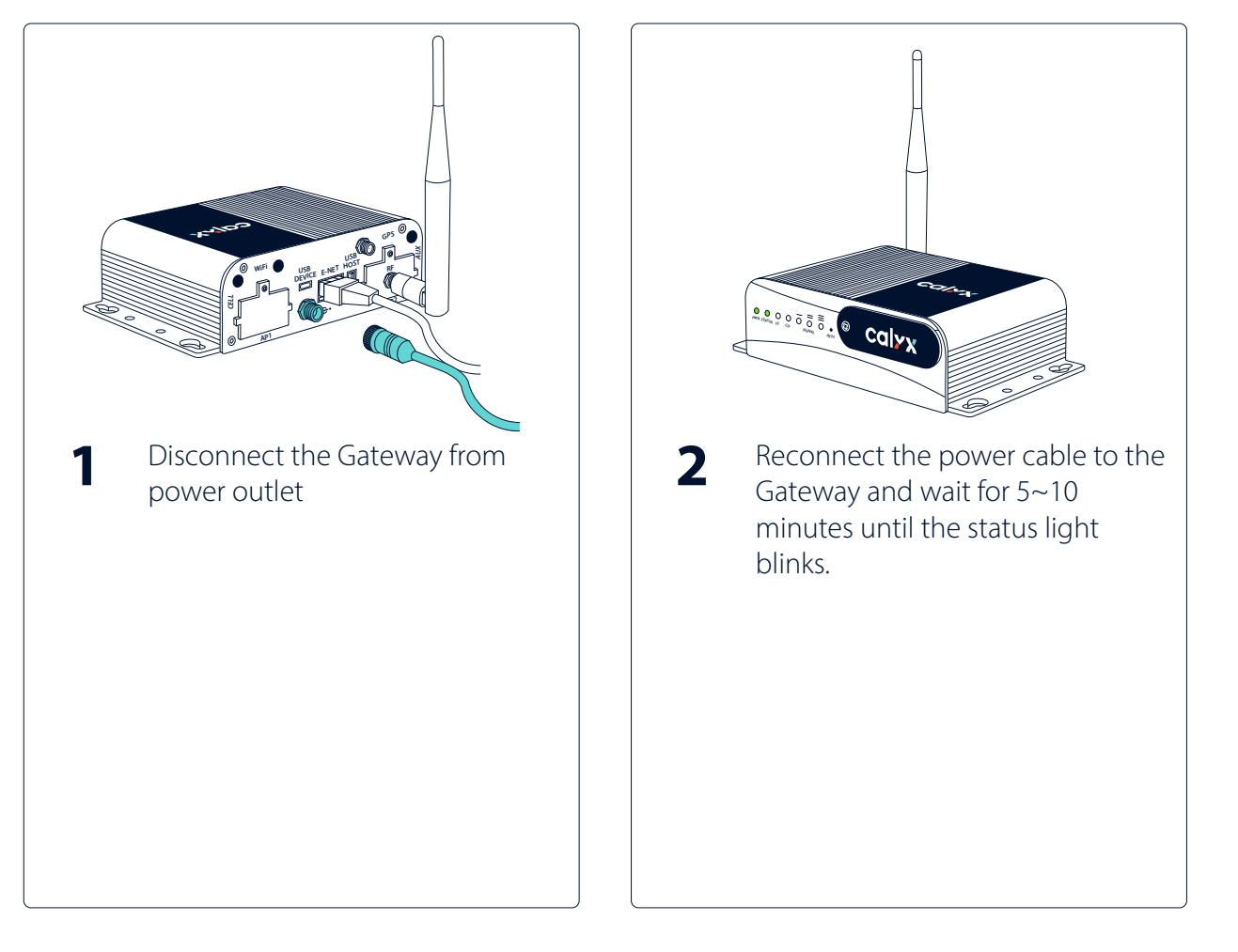

#### **Rebooting Y-series**

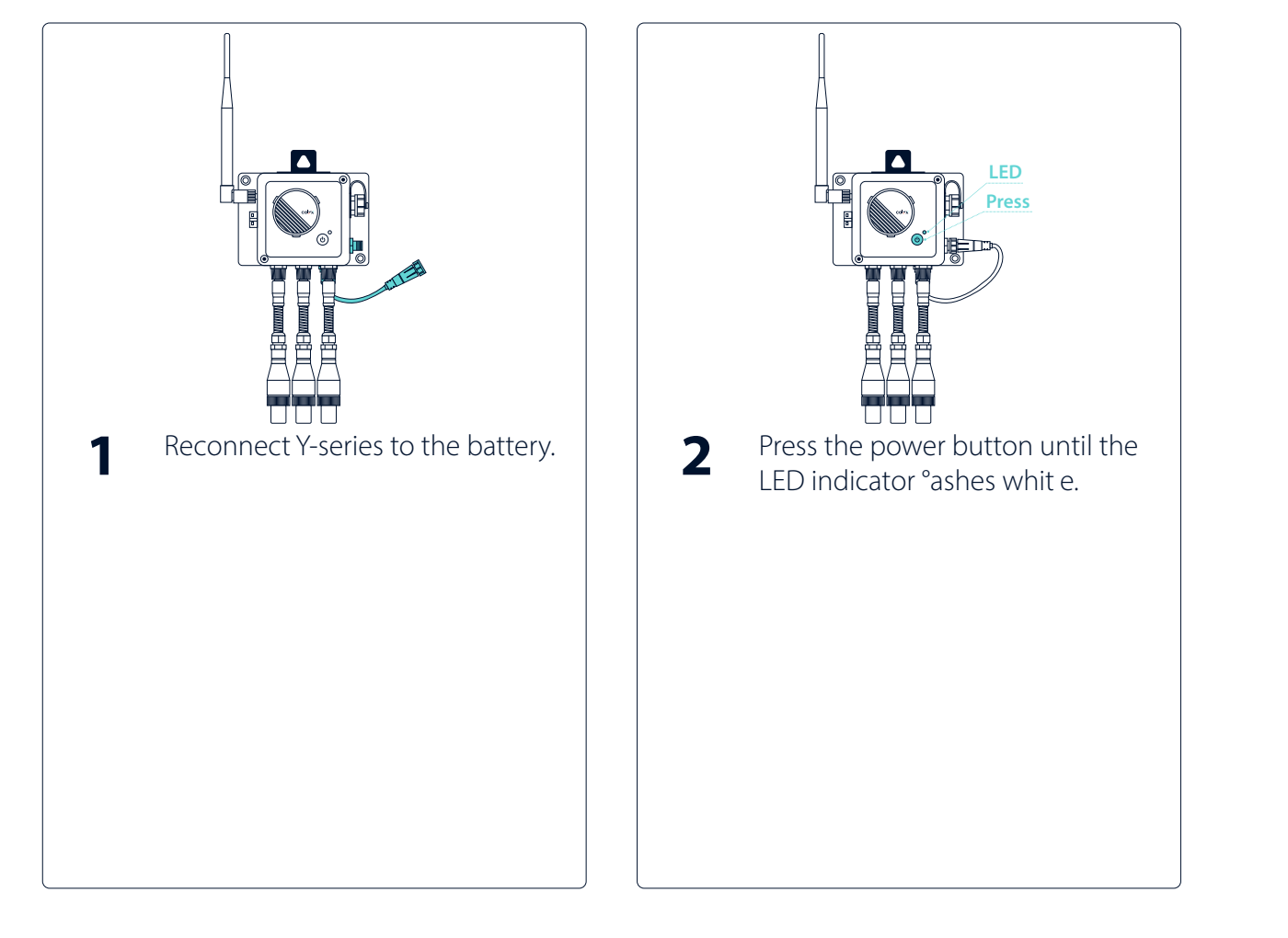

# **13** Troubleshoot—Y-series Unusual Reading Value

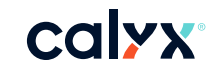

Please follow the steps below to correct the reading value error. If the problem is still unresolved, please contact: <u>https://calyxtechs.com/</u>

#### **Check the Y-series Battery Capacity**

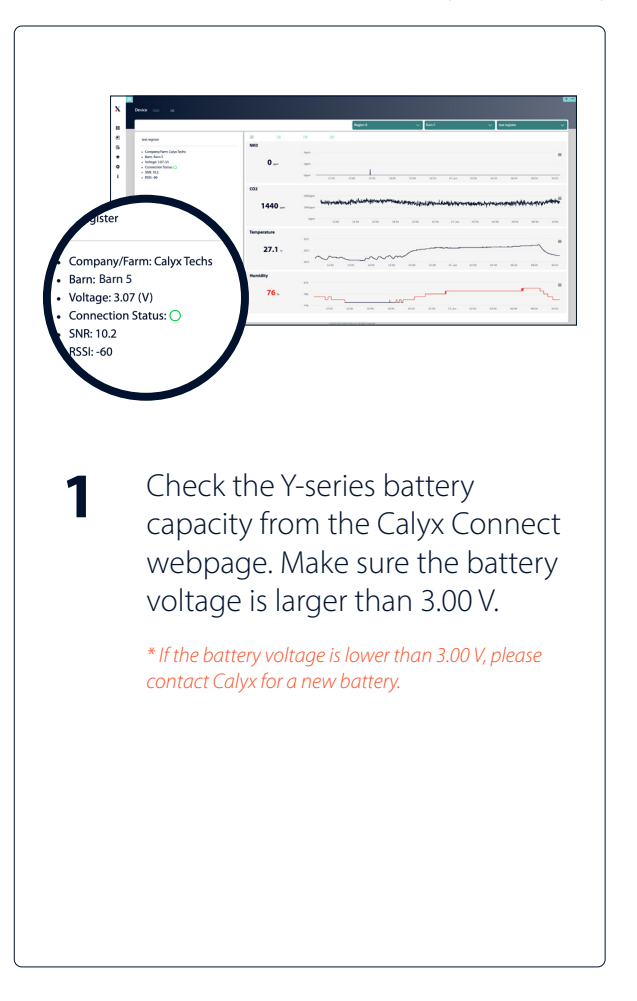

#### If the Battery Is Still Functioning

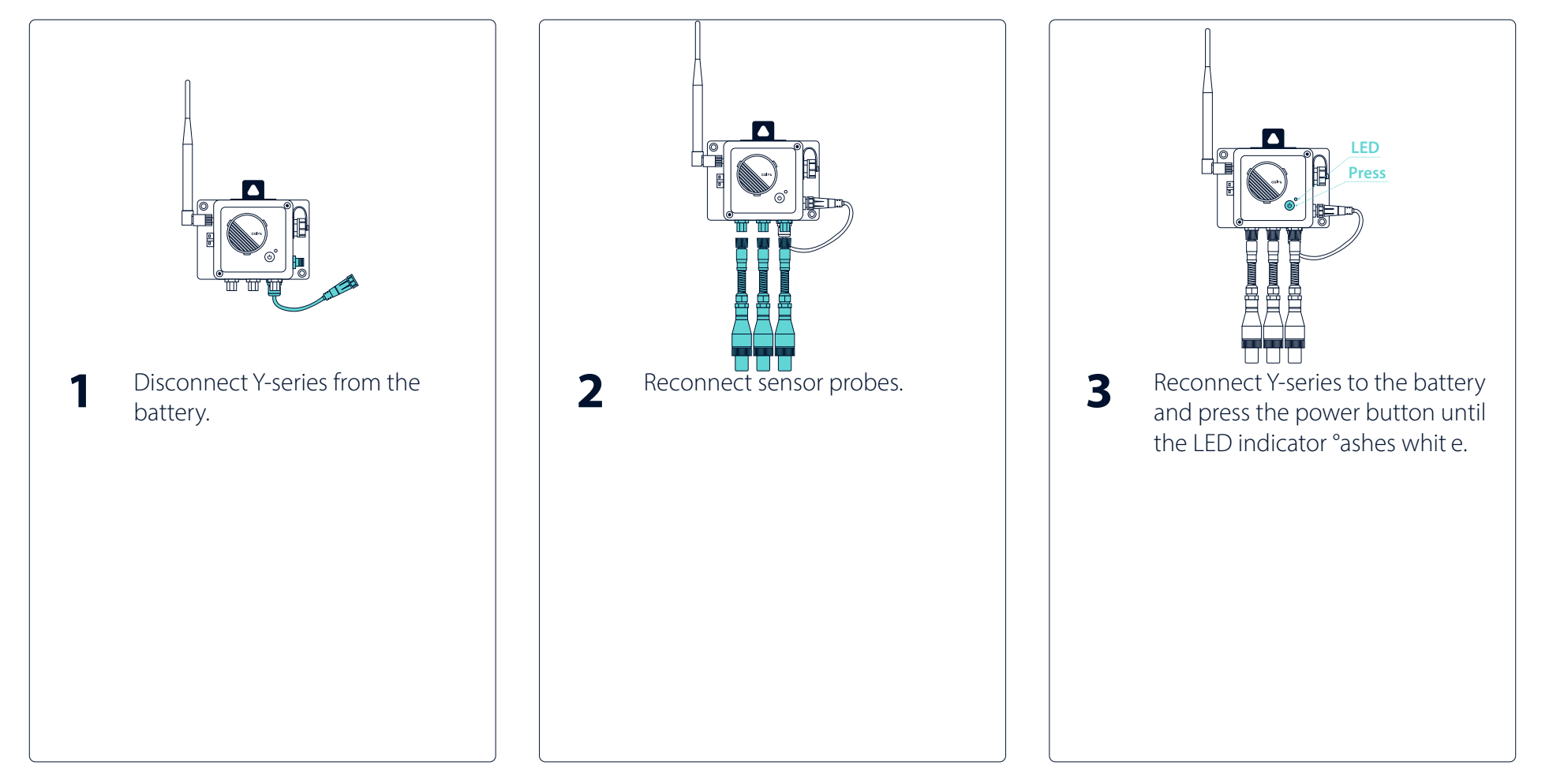

## **14** Troubleshoot—Change Battery

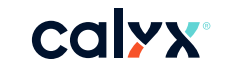

Please follow the steps below to change the battery.

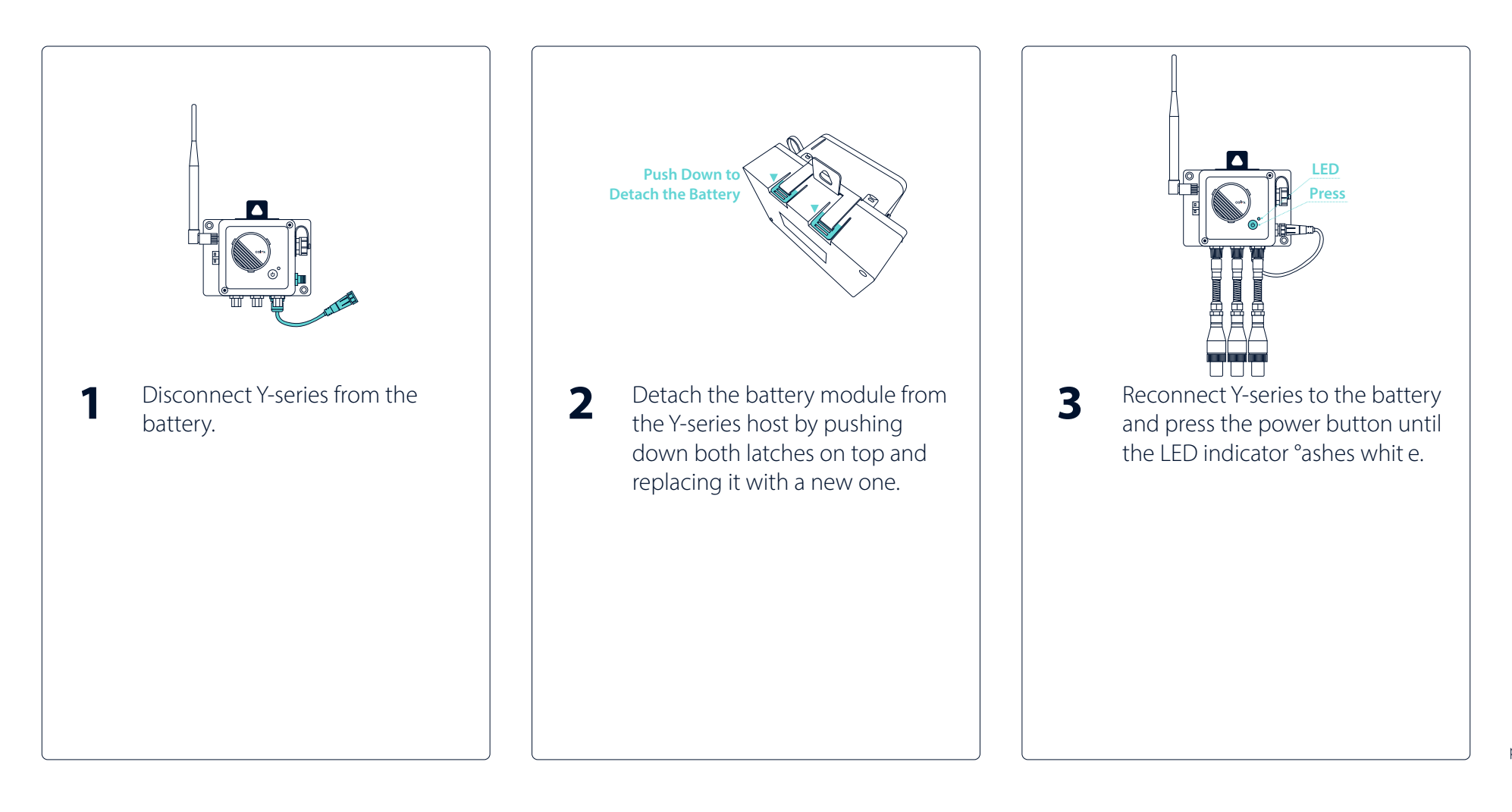